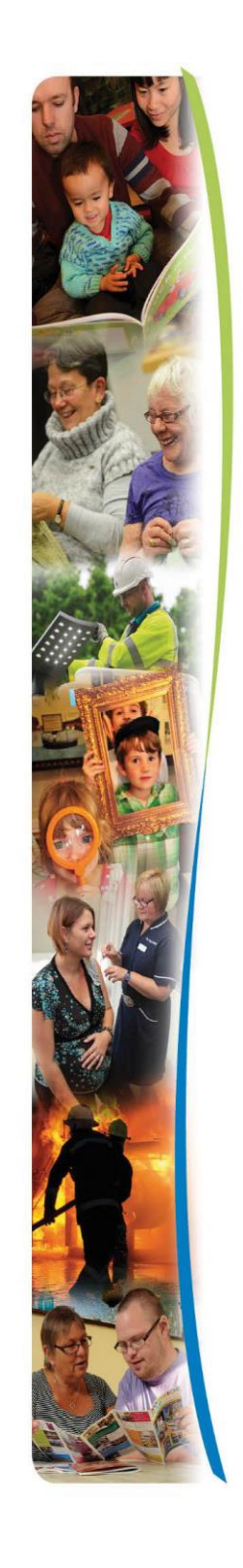

Guidance for providers Sept 2022

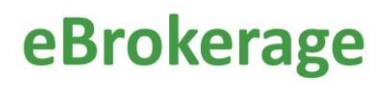

### Contents

| Guidance for providers Sept 2022            |    |
|---------------------------------------------|----|
| Introduction                                |    |
| So, what is eBrokerage?                     |    |
| How does it work?                           | 3  |
| How to register                             | 4  |
| Dashboard and email notifications           | 5  |
| Brokerage Responses page                    | 8  |
| Responding to an offer of a package of care |    |
| Referral awards and rejections              |    |
| Manage Availability                         | 20 |
|                                             |    |

Introduction

So, what is eBrokerage?

eBrokerage is software that we will use to source care and that you will use to respond to our requests. The software allows a simple two-way exchange of information between your organisation and Adult Social Services for you to obtain referrals that are suitable for you and for the recipient.

#### How does it work?

eBrokerage is based around a system of notifications and replies.

- 1. Brokerage will use the software to create a referral based around the requests of the person's Social Worker or team.
- 2. The system will identify all suitable care providers.
- 3. These providers will then receive the details of the referral in eBrokerage and via email, ensuring that new offers will not be missed.
- 4. Each provider then responds in eBrokerage to the request with their availability.
- 5. Once a decision is reached, all providers who made an offer are informed of the outcome.

It is important to note that it is only the process that is changing, not the team responsible for the sourcing of care. The Brokerage Sourcing team will continue to source care using this new process.

The eBrokerage system uses the term "package(s) of care". Some organisations may use the term "referral".

General login can be found at <u>https://norfolk-master.occsites.co.uk</u>

Chrome is the recommended browser although other browsers work.

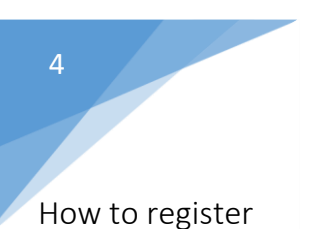

Your organisation will receive an activation email notification.

🔲 ☆ Norfolk County Coun. 3:15 PM TEST MODE - Norfolk Community Directory: Login request accepted - TEST MODE - TEST MODE - TEST MODE An administrator of Norfolk Community Directory has created a new account .

When you open the email, click on the underlined hyperlink link, at the bottom of the email. This will take you to eBrokerage.

|   | Norfolk County Council <onlineforms@directory.norfolk.gov.uk><br/>to -</onlineforms@directory.norfolk.gov.uk>                           |
|---|----------------------------------------------------------------------------------------------------|
|   | TEST MODE - TEST MODE - TEST MODE<br>An administrator of Norfolk Community Directory has created a new account activation link for you. |
|   | Visit the URL below to continue the activation process.                                                                                 |
|   | You will be asked to accept the terms and conditions of the site and set up your login credentials.                                     |
| • | https://norfolk-master.occsites.co.uk/Account/NewLogIn?token=2i5Ccl7Pa0ed1fD39BWL%2BQ%3D%3D                                             |
|   | This link is only valid for the next 24 hour(s)                                                                                         |
|   | Reply Forward                                                                                                    |

The New Login page will be displayed, inviting you to create a password. It is important to note that the link is valid for 24 hours only. Following the rules, enter your new password into the free text box and repeat in the 'Conform your password' box beneath it. Check the terms and conditions tick box and click on the 'Create new login' button at the bottom of the screen.

You will be taken to the eBrokerage Dashboard.

| New Logi                                                                                        | in                                                                                                    |   |
|-------------------------------------------------------------------------------------------------|----------------------------------------------------------------------------------------------------|---|
| User Details                                                                                    |                                                                                                    |   |
| User Name: Daniel                                                                               | Training                                                                                                    |   |
| Email: trainingenvir                                                                            | onmentcarecompany@gmail.com                                                                                                    |   |
| Password                                                                                        |                                                                                                    |   |
| New passwords n<br>- Have 8 or more<br>- Have a mixture<br>- Have 1 or more<br>- Have 1 or more | nust follow all of these rules:<br>t characters<br>of lower case and upper case letters<br>numbers<br>e symbols, e.g. # or %                                                                                                    |   |
| New Password *<br>Confirm New<br>Password *                                                     |                                                                                                    |   |
| Terms and Co                                                                                    | nditions                                                                                                    |   |
| Terms and                                                                                       | Conditions of Use                                                                                                    | Î |
| By registering wit<br>outline your right                                                        | h the Norfolk Community Directory, you agree to our terms and conditions (Terms) outlined below. Please read these as they not only<br>s and responsibilities, but also offer support on how to create and submit your entry on to the Directory. |   |
| If we discover tha<br>and without notic                                                         | t you have breached the terms, we do reserve the right to suspend or terminate your account. This can be carried out immediately<br>ce.                                                                                                    | - |
| <ul> <li>I accept the terms ar</li> </ul>                                                       | nd conditions                                                                                                    |   |
|                                                                                                 |                                                                                                    |   |
| Create new                                                                                      | r login →                                                                                                    |   |

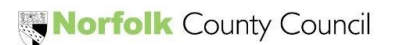

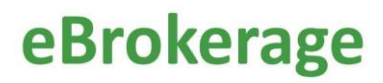

#### Dashboard and email notifications

There are three ways of viewing a new offer of a package of care.

#### You will receive an email to the email account your organisation uses.

| 🗌 📩 Norfolk County Coun. | TEST MODE - Norfolk Community Directory: Brokerage Request, reference DR 999666333 14/03/22 - TEST MODE - TEST MODE - TEST MODE Response required by: 16/03/2022 12:38 W             | 12:38 PM |
|--------------------------|----------------------------------------------------------------------------------------------------|----------|
| 🗌 📩 Norfolk County Coun. | TEST MODE - Norfolk Community Directory: Brokerage Request, reference DR 242424 14/03/2022 - TEST MODE - TEST MODE - TEST MODE - TEST MODE Response required by: 15/03/2022 10:42 We | 10:46 AM |
| 🗌 📩 Norfolk County Coun. | TEST MODE - Norfolk Community Directory: Login request accepted - TEST MODE - TEST MODE - TEST MODE An administrator of Norfolk Community Directory has created a new account        | Mar 11   |

When you open the email, the package reference details and an underlined hyperlink will be displayed, click on the link. This will take you to eBrokerage (you will be asked to sign in if you are not already), to the Brokerage Response page.

| TEST MODE - Norfolk Community Directory: Brokerage Request, reference SP 00002 17/03/2022 Intox ×                                                                                      |
|----------------------------------------------------------------------------------------------------|
| Norfolk County Council <onlineforms@directory.norfolk.gov.uk><br/>to ▼</onlineforms@directory.norfolk.gov.uk>                                                                          |
| TEST MODE - TEST MODE - TEST MODE<br>Response required by: 18/03/2022 13:51                                                                                                    |
| We are making contact to inform you of the current package of care available for you to respond to.                                                                                    |
| Package Reference: SP 00002 17/03/2022                                                                                                    |
| For full details and to make a response, please click on the relevant links.                                                                                                    |
| Training Environment Care Company (Training Environment Care Company)<br>https://norfolk-master.occsites.co.uk/Admin/Brokerage/Responses/65052                                         |
| If you are reading this in an email and no longer wish to receive such emails you can use the following link to change your preferences: https://norfolk-master.occsites.co.uk/Admin// |

Secondly, in the MarketPlace Home screen, there is a menu board on the left hand side with various buttons. In the center of the screen will be notifications that display the package reference details.

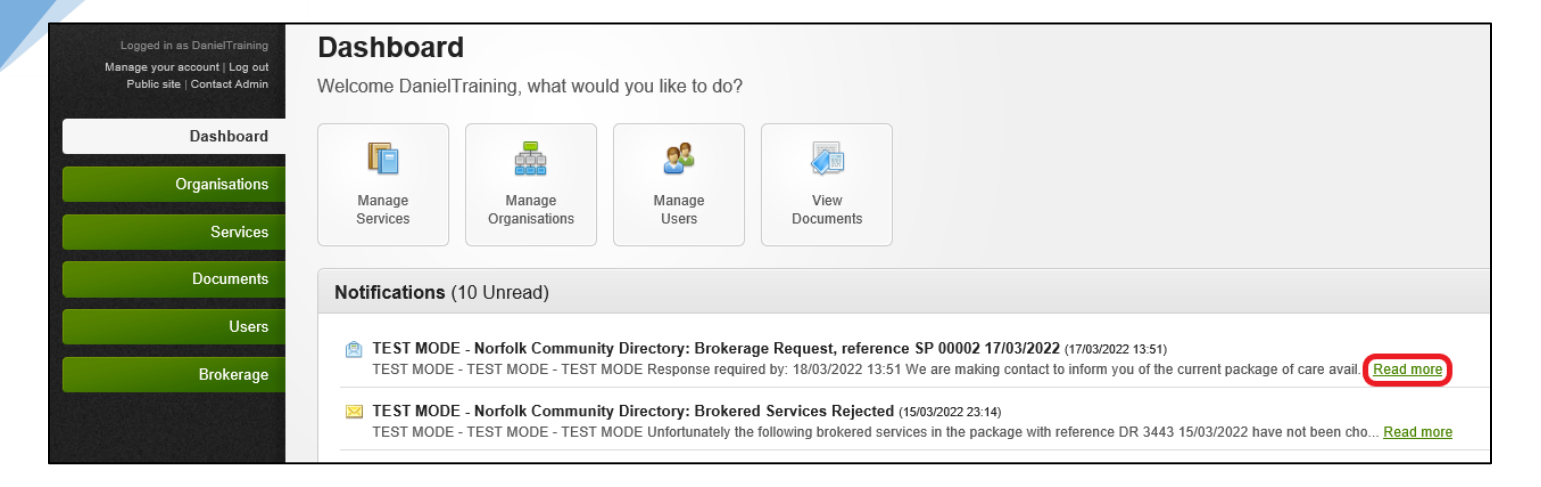

When you click on the appropriate notification, the Notification page will open that is similar to the email. The package reference details, and an underlined hyperlink will be displayed, click on the link. This will take you to the Brokerage Response page.

| Logged in as DanielTraining<br>Manage your account   Log out<br>Public site   Contact Admin | Notification<br>The details of the sele                                                         | ected notification.                                                                                                    |  |  |  |  |  |
|---------------------------------------------------------------------------------------------|-------------------------------------------------------------------------------------------------|----------------------------------------------------------------------------------------------------|--|--|--|--|--|
| Dashboard                                                                                   | Dashboard     Mark as unread     Mark as important     Delete     Back to list of notifications |                                                                                                    |  |  |  |  |  |
| Organisations                                                                               | Details                                                                                         |                                                                                                    |  |  |  |  |  |
| Services                                                                                    | Generated on                                                                                    | Thursday, 17 Mar 2022 13:51:21                                                                                                    |  |  |  |  |  |
| Documents                                                                                   | Generated by                                                                                    | SilasPrice                                                                                                    |  |  |  |  |  |
|                                                                                             | Subject                                                                                         | TEST MODE - Norfolk Community Directory: Brokerage Request, reference SP 00002 17/03/2022                                                                                                    |  |  |  |  |  |
| Users                                                                                       | Any links containe                                                                              | ed in the message below may no longer be valid.                                                                                                    |  |  |  |  |  |
| Brokerage                                                                                   | Details                                                                                         | TEST MODE - TEST MODE - TEST MODE<br>Response required by: 18/03/2022 13:51                                                                                                    |  |  |  |  |  |
|                                                                                             |                                                                                                 | We are making contact to inform you of the current package of care available for you to respond to.                                                                                                    |  |  |  |  |  |
|                                                                                             |                                                                                                 | Package Reference: SP 00002 17/03/2022                                                                                                    |  |  |  |  |  |
|                                                                                             |                                                                                                 | For full details and to make a response, please click on the relevant links.                                                                                                    |  |  |  |  |  |
|                                                                                             |                                                                                                 | Training Environment Care Commany (Training Environment Care Commany)<br>https://norfolk-master.occsites.co.uk/Admin/Brokerage/Responses/65052                                                                                                    |  |  |  |  |  |
|                                                                                             |                                                                                                 | If you are reading this in an email and no longer wish to receive such emails you can use the following link to <a href="https://norfolk-master.occsites.co.uk/Admin/Account/Manage">https://norfolk-master.occsites.co.uk/Admin/Account/Manage</a> |  |  |  |  |  |
|                                                                                             | Related links                                                                                   | View Brokerage Package 'SP 00002 17/03/2022'                                                                                                    |  |  |  |  |  |

The third way of viewing offers of packages of care is in the MarketPlace Home screen, click on the Brokerage button in the left hand menu board. This will take you to the Brokerage Responses page.

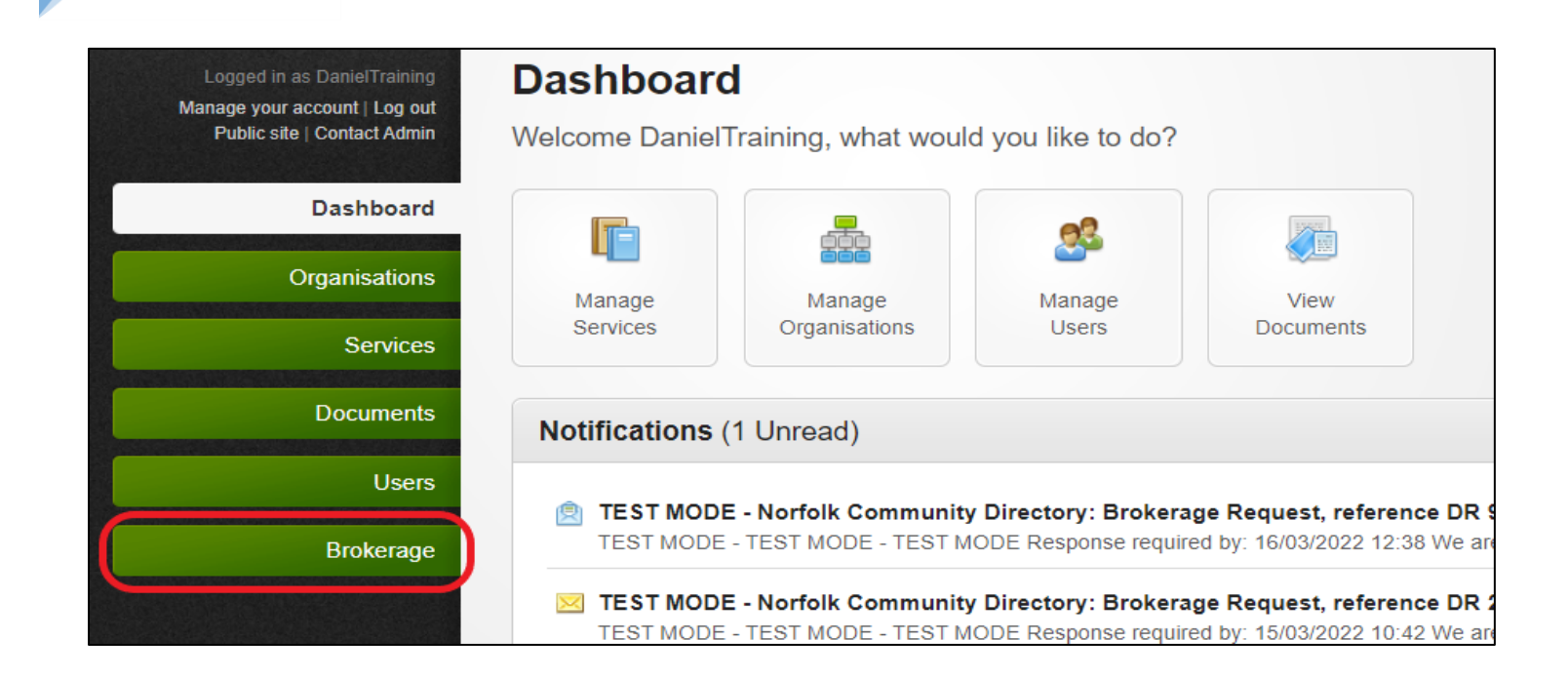

#### Brokerage Responses page

The Brokerage Responses page is where you will find all the referrals that have been offered to your organisation.

Each row is a different referral and shows the reference number, the type of service required, the status of the response and the date that the package will remain open to respond to in columns. It is important to remember that once a referral is on the system, it will remain there. This is to give your organisation complete control over the information that is kept. For example, if the needs of the person turn out to be completely different you will be able to find the referral that you agreed to as evidence to the contrary.

You can order the entries according to your preference by clicking on the triangle to the right of the heading of the column you wish to order.

For example, you can bring different types of service level to the top or bring the referrals that are still awaiting your response to the top.

| Package Ref              | ≎ Client Ref | ≎ Service Level                                | Service Name                                                      | Status                      | Brokerage Expiry | Priority? |
|--------------------------|--------------|------------------------------------------------|-------------------------------------------------------------------|-----------------------------|------------------|-----------|
| DJR 001 01/09/2022       | 13431        | Standard - Residential Care - Spot             | Training Environment Care Company Residential<br>and Nursing home | Awaiting<br>Response        | 09/09/2022 14:39 | No        |
| DJR 0002 01/09/2022      | 0002         | Enhanced - Residential Care - Spot             | Training Environment Care Company Residential<br>and Nursing home | Awaiting<br>Response        | 09/09/2022 15:05 | No        |
| KK 2319 test             | 2319         | Enhanced - Nursing Care - Long Term - Spot     | Training Environment Care Company Residential<br>and Nursing home | Expired Without<br>Response | 19/08/2022 11:35 | No        |
| DJR 999111999 26/08/2022 | 999111999    | Enhanced - Residential Care - Long Term - Spot | Training Environment Care Company Residential<br>and Nursing home | Expired Without<br>Response | 27/08/2022 11:14 | No        |
| DJR 13531 24/08/2022     | 13531        | Enhanced - Residential Care - Long Term - Spot | Training Environment Care Company Residential<br>and Nursing home | Expired Without<br>Response | 29/08/2022 09:53 | No        |
| DJR 13431 09/09/2022     | 13431        | Standard - Residential Care - Spot             | Training Environment Care Company Residential<br>and Nursing home | Expired Without<br>Response | 02/09/2022 12:33 | No        |

You can use the Search box at the top right hand side of the page to filter what is shown on the page. For example, you can filter for packages of care that were built on a certain date, by entering the date into the search box.

| Brokerage Responder                              | ONSES<br>ce to view or change your response |                                    |                                                                   |                      |                  |                     |
|--------------------------------------------------|---------------------------------------------|------------------------------------|-------------------------------------------------------------------|----------------------|------------------|---------------------|
| Showing 1 to 2 of 2 entries (filtered from       | m 6 total entries)                          |                                    |                                                                   |                      | Search: 01/05    |                     |
| Package Ref                                      | Client Ref                                  | Service Level                      | Service Name                                                      | Status               | Brokerage Expiry | ≎ Priority?≎        |
| DJR 001 01/09/2022                               | 13431                                       | Standard - Residential Care - Spot | Training Environment Care Company Residential<br>and Nursing home | Awaiting<br>Response | 09/09/2022 14:39 | No                  |
| DJR 0002 01/09/2022                              | 0002                                        | Enhanced - Residential Care - Spot | Training Environment Care Company Residential<br>and Nursing home | Awaiting<br>Response | 09/09/2022 15:05 | No                  |
| Show 10 👻 entries                                |                                             |                                    |                                                                   |                      |                  | revious 1 Next Last |
| Show only high priority packages $\hfill\square$ |                                             |                                    |                                                                   |                      |                  |                     |
| Show only responses with status Sele             | ect 1 or more statuses                      |                                    |                                                                   |                      |                  |                     |

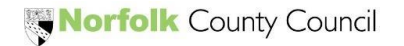

The recommended way to order referrals is to filter them using the 'Brokerage Expiry' column. This will arrange the referrals with the soonest to expire at the top. To view the details of the package of care and to respond, click on the Package Reference in the 'Package Ref' column.

It is important to remember that all providers that receive this referral will have the same amount of time to respond.

| Logged in as DanielTraining<br>Manage your account   Log out<br>Public site   Contact Admin | Brokerage Responses<br>Click on a package reference to view | v or change your response. |                                                |                                                                   |                             |                  |              |
|---------------------------------------------------------------------------------------------|-------------------------------------------------------------|----------------------------|------------------------------------------------|-------------------------------------------------------------------|-----------------------------|------------------|--------------|
| Dashboard                                                                                   | Showing 1 to 6 of 6 entries                                 |                            |                                                |                                                                   |                             | Search:          |              |
| Organisations                                                                               | Package Ref                                                 | ≎ Client Ref               | ≎ Service Level                                | Service Name                                                      | Status :                    | Brokerage Expiry | ▼ Priority?≎ |
| Services                                                                                    | DJR 0002 01/09/2022                                         | 0002                       | Enhanced - Residential Care - Spot             | Training Environment Care Company Residential<br>and Nursing home | Awaiting<br>Response        | 09/09/2022 15:05 | No           |
| Documents                                                                                   | DJR 001 01/09/2022                                          | 13431                      | Standard - Residential Care - Spot             | Training Environment Care Company Residential<br>and Nursing home | Awaiting<br>Response        | 09/09/2022 14:39 | No           |
| Brokerage                                                                                   | DJR 13431 09/09/2022                                        | 13431                      | Standard - Residential Care - Spot             | Training Environment Care Company Residential<br>and Nursing home | Expired Without<br>Response | 02/09/2022 12:33 | No           |
|                                                                                             | DJR 13531 24/08/2022                                        | 13531                      | Enhanced - Residential Care - Long Term - Spot | Training Environment Care Company Residential<br>and Nursing home | Expired Without<br>Response | 29/08/2022 09:53 | No           |
|                                                                                             | DJR 999111999 26/08/2022                                    | 999111999                  | Enhanced - Residential Care - Long Term - Spot | Training Environment Care Company Residential<br>and Nursing home | Expired Without<br>Response | 27/08/2022 11:14 | No           |
|                                                                                             | KK 2319 test                                                | 2319                       | Enhanced - Nursing Care - Long Term - Spot     | Training Environment Care Company Residential<br>and Nursing home | Expired Without<br>Response | 19/08/2022 11:35 | No           |

Responding to an offer of a package of care

The best way to view all the offered referrals and their status, all in one place, is through the Brokerage button in the left hand menu board on the left of the MarketPlace home screen.

| 6 | MarketPlace                                                                                 |   |
|---|---------------------------------------------------------------------------------------------|---|
|   | Logged in as DanielTraining<br>Manage your account   Log out<br>Public site   Contact Admin |   |
|   | Dashboard                                                                                   |   |
|   | Organisations                                                                               |   |
|   | Services                                                                                    |   |
|   | Documents                                                                                   |   |
|   | Users                                                                                       | Ļ |
| L | Brokerage                                                                                   | J |

After clicking on the Package Reference of the offer you want to view, the first screen will display an overview of the offer including the Package and Person reference number, Service Level (it is clearly shown that it is a block or spot referral), start date, number of beds required, frequency and location by postcode.

| Response            |                                    |
|---------------------|------------------------------------|
| Local Authority     | Norfolk County Council             |
| Package Reference   | DJR 0002 01/09/2022                |
| Client Reference    | 0002                               |
| Service Level       | Enhanced - Residential Care - Spot |
| Expected Start Date | 12/09/2022                         |
| Beds Required       | 1.00                               |
| Frequency           | 4-weekly                           |
| Location            | NR2 2EB                            |
|                     |                                    |

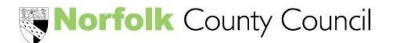

At the top righthand side of the page, there will be three tabs. Click on the 'Our Response' tab for more details and to respond to the offer.

|  | Package Details | Our Response | Metadata |
|--|-----------------|--------------|----------|
|  |                 |              |          |

The Response page details all the information about the referral including Requirements, Additional Information, your Placement Response, the Offer details and a section to upload documents and notes if desired.

| Response                                    | Pauloge Damis                                                                                                    | Our Response     | Metadata  |
|---------------------------------------------|----------------------------------------------------------------------------------------------------|------------------|-----------|
| Save your changes Save and Requirements     | Nark Response Complete                                                                                                    |                  |           |
| These are a list of requirements for        | or the service to be delivered. If you can fulfill the requirement answer Yes". If you answer Yes" and the requirement is negotiable, a comment bor will be shown so that you can effer a message explaining whether you could fulfil the requirement with minor changes or if there are mitigating factors. |                  |           |
| Dietary requirements                        | Uquidmodemed Can meet requirement? No  Negotation note                                                                                                    |                  |           |
|                                             |                                                                                                    |                  | 11        |
| Medical requirements                        | Parkinsons<br>Can meet requirement?                                                                                                    |                  |           |
| Specialist equipment/facilities<br>required | Stand aid<br>Can meet requirement?                                                                                                    |                  |           |
| Home facilities                             | Life<br>Source grounds<br>Can meet requirement?                                                                                                    |                  |           |
| Additional Information                      |                                                                                                    |                  |           |
| The following is a list of additional       | information provided by the local authority.                                                                                                    |                  |           |
| Care required                               | PMH: Howenavgions as Urginizingtingtingtingtingtingtingtingtingtingt                                                                                                    | reposition, requ | ires CPAP |
|                                             | 75 year old female requires enhanced residential care placement.                                                                                                    |                  |           |
| Persons Gender                              | Perule .                                                                                                    |                  |           |
| Placement Response                          |                                                                                                    |                  |           |
| Your decision on whether your ser           | vice can be provided to this ellent.                                                                                                    |                  |           |
| Placement Response                          |                                                                                                    |                  |           |
| Offer                                       |                                                                                                    |                  |           |
| Details of the service you are offer        | ring to meet the olient's needs as described. These fields may be pre-populated with values from the package details, however you can change them if appropriate.                                                                                                    |                  |           |
| Beds Required                               | 1.00                                                                                                    |                  |           |
| Frequency                                   | 4-meshy 💌                                                                                                    |                  |           |
| Price                                       |                                                                                                    |                  |           |
| Expiry Date                                 |                                                                                                    |                  |           |
| Documents                                   |                                                                                                    |                  |           |
| These are a list of files attached to       | o the package (that all respondents can see) or that you have added to this response (that only you and the Local Authority can see).                                                                                                    |                  |           |
| Add document                                |                                                                                                    |                  |           |
| Notes                                       |                                                                                                    |                  |           |
| These are a list of notes attached          | to to the paradage (that all respondents can see) or that you or the Local Authority have added to this response (that only one and the Local Authority can see).                                                                                                    |                  |           |
| Add a new note                              |                                                                                                    |                  |           |

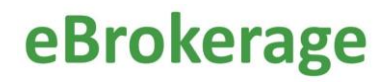

The Brokerage sourcing team are able to add requirements to the details of the offer. These requirements need to be answered. Some of the requirements are negotiable, allowing you to add a note in reply.

Some requirements have a 'Yes' or 'No' answer and will be visable to the Brokerage sourcing team. If you answer 'No' you can still respond that you are able to provide the care, but the Brokerage sourcing team will be able to see the answer to the requirement and compare it to the answer from other potential providers. You can add further details in the Confirmation note box if you wish.

| Dietary requirements | Liquid/thickened Can meet requirement? Yes  Confirmation note            |
|----------------------|--------------------------------------------------------------------------|
| Home facilities      | Lift<br>Secure grounds<br>Can meet requirement? No V<br>Negotiation note |

If the referral is for Replacement Care (previously known as Respite Care) this will be made clear with it's own requirement. Answer yes or no.

| Additional requirement           | Planned replacement care from 19/09/2022 to 23/09/2022<br>Can meet requirement? |  |
|----------------------------------|---------------------------------------------------------------------------------|--|
| Type of short term care required | Respite<br>Up to 1 week<br>Can meet requirement?                                |  |
|                                  |                                                                                 |  |

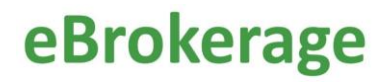

The Additional Information section shows further details of the referral. 'Care required' gives the specific details (and will often refer to details shown in the Requirements). All the information you need to make a decision will be included in the Requirements and Additional Information sections, including flexibility of the given start date.

| Additional Information                | Additional Information                                                                                                    |  |  |  |  |  |  |
|---------------------------------------|----------------------------------------------------------------------------------------------------|--|--|--|--|--|--|
| The following is a list of additional | information provided by the local authority.                                                                                                    |  |  |  |  |  |  |
| Care required                         | <ul> <li>PMH: Haemangioma or Lymphangioma, Sleep Apnoea, Acute Coronary Syndrome, Angina, Prostatic disorders, Chronic Obstructive lung disease, Ischaemic heart disease, Nuclear cataract, Bladder calculus, Parkinson's disease, Pre-diabetes, Cellulitis of leg, Delirium, Dementia. Assistance with: Personal care, dressing, toileting – double assist. Night needs – Continence, reposition, requires CPAP overnight, needs assistance with this.</li> <li>TRANSFER/MOBILITY: Transfers with ross return and assistance of 2.</li> <li>SKINCARE: Preventative measures as required to minimise risk of skin breakdown.</li> <li>REQUIREMENTS: Lift/stair lift, secure grounds.</li> <li>Mobility equipment – Ross return, wheelchair.</li> <li>CAPACITY: No.</li> <li>DIETARY/NUTRITION: Minced and moist diet, fluids with 2 scoops thickener – independent with eating and drinking.</li> </ul> |  |  |  |  |  |  |
|                                       | 75 year old female requires enhanced residential care placement.                                                                                                    |  |  |  |  |  |  |
| Persons Gender                        | Female                                                                                                    |  |  |  |  |  |  |

#### The Placement Response section is where you tell Brokerage of your decision.

| Placement Response                                                             |                                                                                                    |  |  |  |  |  |  |  |
|--------------------------------------------------------------------------------|----------------------------------------------------------------------------------------------------|--|--|--|--|--|--|--|
| Your decision on whether your service can be provided to this client.          |                                                                                                    |  |  |  |  |  |  |  |
| Placement Response                                                             | Yes - we are able to provide this service                                                                                                    |  |  |  |  |  |  |  |
| PROVIDER TERMS AND CONDITION                                                   | ons                                                                                                    |  |  |  |  |  |  |  |
| Please read and confirm your accept<br>the provider and providers will utilise | Please read and confirm your acceptance of the following Terms and Conditions established by Norfolk County Council E-Brokerage forms part of the T&C's between NCC and the provider and providers will utilise E-Brokerage in line with schedule 14 of the contract. |  |  |  |  |  |  |  |
| Accept Provider Brokerage<br>Package T&C?                                      | Accept Provider Brokerage<br>Package T&C?                                                                                                    |  |  |  |  |  |  |  |

### If you answer no, you will be prompted to provide a reason. You can add further details in the Rejection Note box if you wish.

| Placement Response            |                                                          |   |  |  |  |  |  |
|-------------------------------|----------------------------------------------------------|---|--|--|--|--|--|
| Your decision on whether your | service can be provided to this client.                  |   |  |  |  |  |  |
| Placement Response            | No - we are unable to provide this service               |   |  |  |  |  |  |
| Rejection Reason              | (2) We cannot accept the placement due to its complexity | ~ |  |  |  |  |  |
| Rejection Note                |                                                          |   |  |  |  |  |  |
|                               |                                                          |   |  |  |  |  |  |

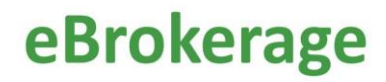

You are highly encouraged to use this feature even if you reject the referral as the system can then report on the answers, possibly uncovering anomalies and traits. For example it could be that you are frequently rejecting referrals because they are not suitable for you. Your details on the system can then be changed to reflect that, resulting in more appropriate referrals. The rejection reason is especially important for block providers.

The offer section is where you will provide further details of your response. Quote your weekly price (or leave blank if the price is to be negotiated) and provide an expiry date for your response. The expiry date does not affect your ability to accept the person, should the time taken to place them exceed the date you have entered.

| Offer                                                          |                                                                                                    |  |  |  |  |  |  |  |
|----------------------------------------------------------------|----------------------------------------------------------------------------------------------------|--|--|--|--|--|--|--|
| Details of the service you are offerin<br>them if appropriate. | Details of the service you are offering to meet the client's needs as described. These fields may be pre-populated with values from the package details, however you can change them if appropriate. |  |  |  |  |  |  |  |
| Beds Required                                                  | 1.00                                                                                                    |  |  |  |  |  |  |  |
| Frequency                                                      | 4-weekly 🗸                                                                                                    |  |  |  |  |  |  |  |
| Price                                                          | 1000                                                                                                    |  |  |  |  |  |  |  |
| Expiry Date                                                    | 10/09/2022                                                                                                    |  |  |  |  |  |  |  |

The Brokerage sourcing team and your organisation can also upload documents and add notes. It is important to remember that you will not receive any materials with sensitive information in this way before a referral is awarded and that should you be awarded the referral, your Norfolk County Council contract and any other documentation (Care and Support Plans, personal details etc) will be received via the Provider Portal in the usual way, usually within a week, depending on time and work pressures within Social Work and Brokerage Contracting Teams.

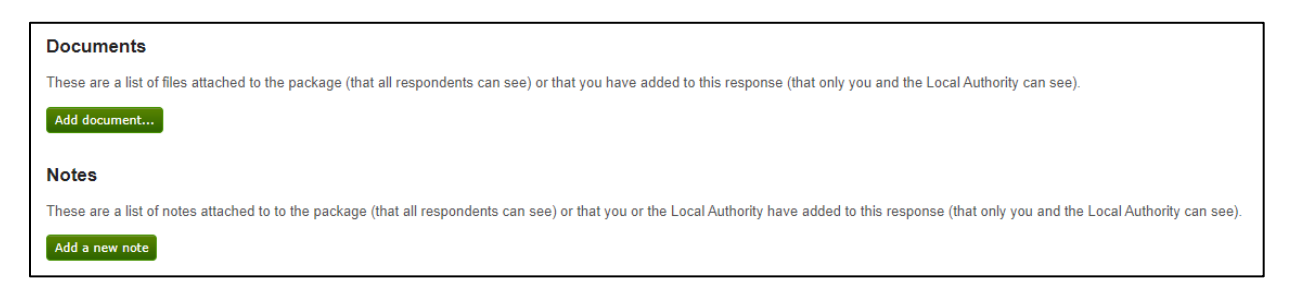

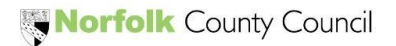

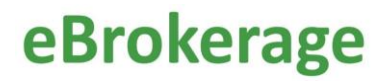

Remember to save your changes. When you are ready to complete your response, click "Save and Mark Response Complete".

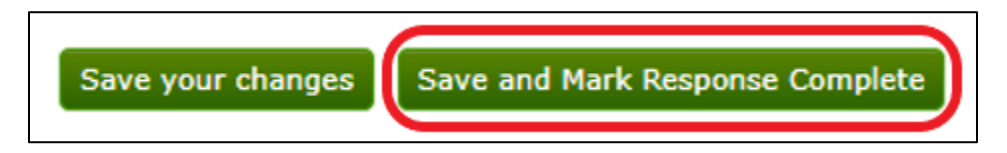

It is important to note if you save your changes but do not click Save and Mark Response Complete, your reply will not be sent within eBrokerage to the Brokerage Sourcing Team and the status of the offer will remain at Response in Progress. Whilst at this status the Brokerage Sourcing Team are unable to award the offer.

If you open the offer and start the response, the status on the Brokerage Responses page status column will change to "Response in Progress".

| Brokerage Respo              | nses                               |                                  |                                                                      |                            |                  |              |
|------------------------------|------------------------------------|----------------------------------|----------------------------------------------------------------------|----------------------------|------------------|--------------|
| Click on a package reference | e to view or change your response. |                                  |                                                                      |                            |                  |              |
| Showing 1 to 8 of 8 entries  |                                    |                                  |                                                                      |                            | Search:          |              |
| Package Ref                  | ≎ Client Ref                       | Service Level                    | Service Name                                                         | ≎ Status ≎                 | Brokerage Expiry | ▼ Priority?≎ |
| DJR 0002 01/09/2022          | 0002                               | Enhanced - Residential Care - Sp | oot Training Environment Care Company Residentia<br>and Nursing home | al Response in<br>Progress | 9/09/2022 15:05  | No           |

If you have responded to the offer positively, the status will change to 'Awaiting Decision".

| Brokerage Resp              | onses                                |                                    |                                                                   |                      |                  |              |
|-----------------------------|--------------------------------------|------------------------------------|-------------------------------------------------------------------|----------------------|------------------|--------------|
| Click on a package referen  | nce to view or change your response. |                                    |                                                                   |                      |                  |              |
| Showing 1 to 8 of 8 entries |                                      |                                    |                                                                   |                      | Search:          |              |
| Package Ref                 | ≎ Client Ref                         | Service Level                      | Service Name                                                      | ≎ Status ≎           | Brokerage Expiry | ✓ Priority?≎ |
| DJR 0002 01/09/2022         | 0002                                 | Enhanced - Residential Care - Spot | Training Environment Care Company Residential<br>and Nursing home | Awaiting<br>Decision | 9/09/2022 15:05  | No           |

If you have responded to the offer negatively, the status will change to 'Declined' once the Brokerage sourcing team acknowledge.

| Brokerage Respons               | ses                          |                                    |                                                                   |          |                  |              |
|---------------------------------|------------------------------|------------------------------------|-------------------------------------------------------------------|----------|------------------|--------------|
| Click on a package reference to | view or change your response | Э.                                 |                                                                   |          |                  |              |
| Showing 1 to 8 of 8 entries     |                              |                                    |                                                                   |          | Search:          |              |
| Package Ref                     | ≎ Client Ref                 | Service Level                      | Service Name                                                      | ≎ Status | Srokerage Expiry | ▼ Priority?≎ |
| DJR 0002 01/09/2022             | 0002                         | Enhanced - Residential Care - Spot | Training Environment Care Company Residential<br>and Nursing home | Awarded  | 09/09/2022 15:05 | No           |
| DJR 001 01/09/2022              | 13431                        | Standard - Residential Care - Spot | Training Environment Care Company Residential<br>and Nursing home | Declined | 09/09/2022 14:39 | No           |

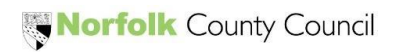

15

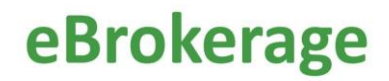

If the time elapses before you have responded, the status will change to 'Expired Without Response'.

| Brokerage Resp              | onses                                |                                     |                     |                                                                |                             |                  |                 |
|-----------------------------|--------------------------------------|-------------------------------------|---------------------|----------------------------------------------------------------|-----------------------------|------------------|-----------------|
| Click on a package referen  | nce to view or change your response. |                                     |                     |                                                                |                             |                  |                 |
| Showing 1 to 8 of 8 entries |                                      |                                     |                     |                                                                |                             | Search:          |                 |
| Package Ref                 | ≎ Client Ref                         | Service Level                       | ≎ Se                | ervice Name                                                    | ≎ Status 🔹                  | Brokerage Expiry | \$<br>Priority? |
| KK 2319 test                | 2319                                 | Enhanced - Nursing Care - Long Term | n - Spot Tra<br>and | aining Environment Care Company Residential<br>id Nursing home | Expired Without<br>Response | 19/08/2022 11:35 | No              |

If necessary, the Brokerage sourcing team can mark the offer as Priority. This will be displayed as 'Yes' in the Priority column on the right-hand side of the page and the offer line will display in a yellow colour.

| Package Ref         | ≎ Client Ref | Service Level                      | Service Name                                                      | Status               | Brokerage Expiry | Priority? |
|---------------------|--------------|------------------------------------|-------------------------------------------------------------------|----------------------|------------------|-----------|
| DJR 0015 26/09/2022 | 0015         | Enhanced - Residential Care - Spot | Training Environment Care Company Residential<br>and Nursing home | Awaiting<br>Response | 27/09/2022 12:28 | Yes       |

### Referral awards and rejections

17

Once the Brokerage sourcing team have reviewed the replies from care providers to the offers sent out, they will award the referral to the most suitable provider. You will be informed of the decision in three ways.

If the offer has been awarded to you;

1) The status on the Brokerage Responses page will change to 'Awarded'.

| Package Ref          | ≎ Client Ref | Service Level                      | Service Name                                                      | Status               | Brokerage Expiry | ♦ Priority? |
|----------------------|--------------|------------------------------------|-------------------------------------------------------------------|----------------------|------------------|-------------|
| DJR 0001 01/09/2022  | 001          | Standard - Residential Care - Spot | Training Environment Care Company Residential<br>and Nursing home | Awaiting<br>Response | 08/09/2022 10:00 | No          |
| KK Test 07/09        | 07/09        | Standard - Residential Care - Spot | Training Environment Care Company Residential<br>and Nursing home | Awaiting<br>Response | 08/09/2022 10:07 | No          |
| DJR 0003 07/09/2022- | 0002         | Enhanced - Residential Care - Spot | Training Environment Care Company Residential<br>and Nursing home | Awaiting<br>Response | 14/09/2022 15:54 | No          |
| DJR 0002 01/09/2022  | 0002         | Enhanced - Residential Care - Spot | Training Environment Care Company Residential<br>and Nursing home | Awarded              | 09/09/2022 15:05 | No          |
| DJR 001 01/09/2022   | 13431        | Standard - Residential Care - Spot | Training Environment Care Company Residential<br>and Nursing home | Declined             | 09/09/2022 14:39 | No          |

2) There will be a new notification on the MarketPlace dashboard.

| Dashboard                                                                                                    |                       |                   |           |  |  |
|----------------------------------------------------------------------------------------------------|-----------------------|-------------------|-----------|--|--|
| Welcome Daniel                                                                                                    | ITraining, what would | d you like to do? |           |  |  |
|                                                                                                    |                       | 25                |           |  |  |
| Manage                                                                                                    | Manage                | Manage            | View      |  |  |
| Services                                                                                                    | Organisations         | Users             | Documents |  |  |
| Notifications (123 Unread)          Image: TEST MODE - Norfolk Community Directory: Brokerage Request, reference DJR 0003 07/09/2022 - (07/09/2022 15:55)         TEST MODE - TEST MODE - |                       |                   |           |  |  |
| TEST MODE - Norfolk Community Directory: Brokered Service 'Training Environment Care Company Residential and Nursing home' Accepted (07/09/2022 15:16)<br>TEST MODE - TEST MODE - TEST MODE We are pleased to advise your service 'Training Environment Care Company Residential and Nursing home' brokered Read more                                                                                                    |                       |                   |           |  |  |
| TEST MODE - Norfolk Community Directory: Brokerage Request, reference KK Test 07/09 (07/09/2022 10:07)<br>TEST MODE - TEST MODE - TEST MODE Response required by: 08/09/2022 10:07 We are making contact to inform you of the current package of care avail Read more                                                                                                    |                       |                   |           |  |  |
| View all notificatio                                                                                                    | ons                   |                   |           |  |  |

3) You will receive an email. Towards the bottom of the email, there will be an underlined hyperlink. You can click on the link and this will open the 'Brokerage Response' page where you will be able to review the details of the package of care.

| Norfolk County Coun. TEST MODE - Norfolk Community Directory: Brokered Service 'Training Environment Care Company Residential and Nursing home' Accepted - TEST MODE - TEST MODE - TEST MO |
|----------------------------------------------------------------------------------------------------|
|                                                                                                    |
| Norfolk County Council <onlineforms@directory.norfolk.gov.uk><br/>to ▼</onlineforms@directory.norfolk.gov.uk>                                                                                                    |
| TEST MODE - TEST MODE - TEST MODE                                                                                                    |
| We are pleased to advise your service 'Training Environment Care Company Residential and Nursing home' brokered with for package reference DJR 0002 01/09/2022 has been chosen for the person.                                                                                                    |
| Details of the decision are as follows:<br>Source of decision - Social Worker/Assistant Practitioner/Practice Consultant<br>Primary acceptance reason - Most suitable provider for person's needs<br>Additional acceptance reason(s) -                                                                                                    |
| You will shortly receive your contract and any other relevant information via the provider portal.                                                                                                    |
| Use the following link to view the details of your response: https://norfolk-master.occsites.co.uk/Admin/Brokerage/Responses/65779<br>If you are reading this in an email and no longer wish to receive such emails you can use the following link to change your preferences: https://norfolk-master.occsites.co.uk/Admin/Account/Manage                                                                                                    |
|                                                                                                    |

Once you have been awarded the referral, the Brokerage Contracting team will draw up your contract and make it available to access via the Provider Portal (plus any other relevent information).

If the offer has been awarded to someone else;

1) The status on the Brokerage Responses page will change to 'Not Awarded'.

| Brokerage Response                                           | S                           |                                    |                                                                   |             |                                      |              |
|--------------------------------------------------------------|-----------------------------|------------------------------------|-------------------------------------------------------------------|-------------|--------------------------------------|--------------|
| Click on a package reference to vie                          | ew or change your response. |                                    |                                                                   |             |                                      |              |
| Showing 1 to 8 of 8 entries (fittered from 10 total entries) |                             |                                    |                                                                   |             |                                      |              |
| Package Ref                                                  | ≎ Client Ref                |                                    | ≎ Service Name                                                    | ≎ Status    | <ul> <li>Brokerage Expiry</li> </ul> | ≎ Priority?≎ |
| DJR 0004 07/09/2022-                                         | 0004                        | Enhanced - Residential Care - Spot | Training Environment Care Company Residential<br>and Nursing home | Not Awarded | 08/09/2022 09:00                     | No           |

2) There will be a new notifcation on the Marketplace dashboard.

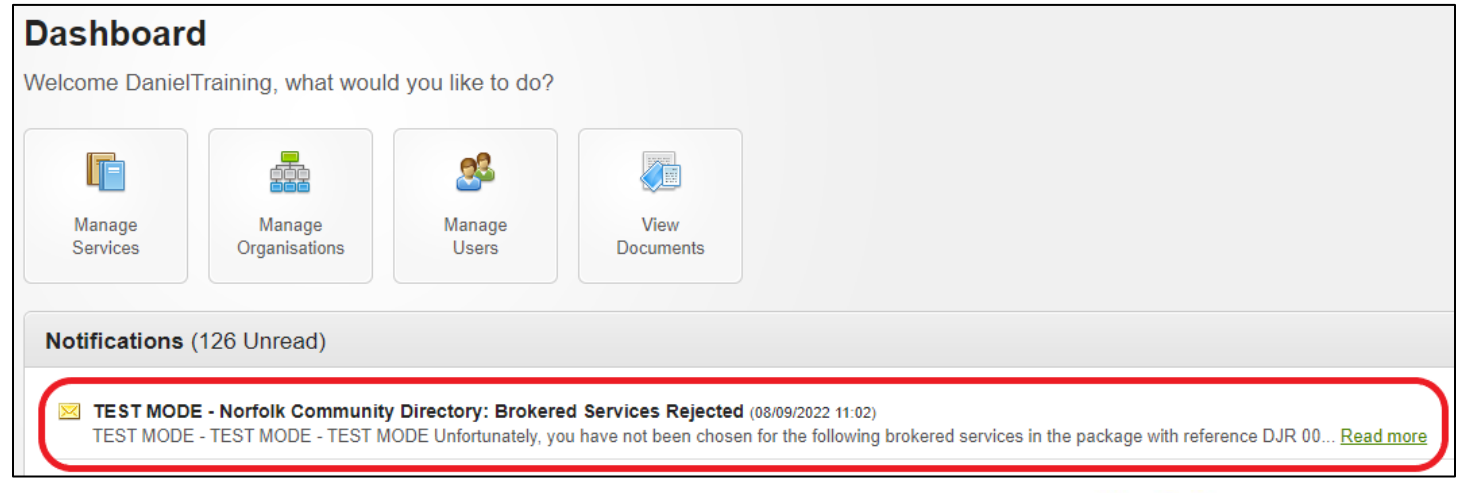

3) You will receive an email. Toward the top of the email there will be an underlined hyperlink. You can click on the link and this will open the 'Brokerage Response' page where you will be able to review the details of the package of care.

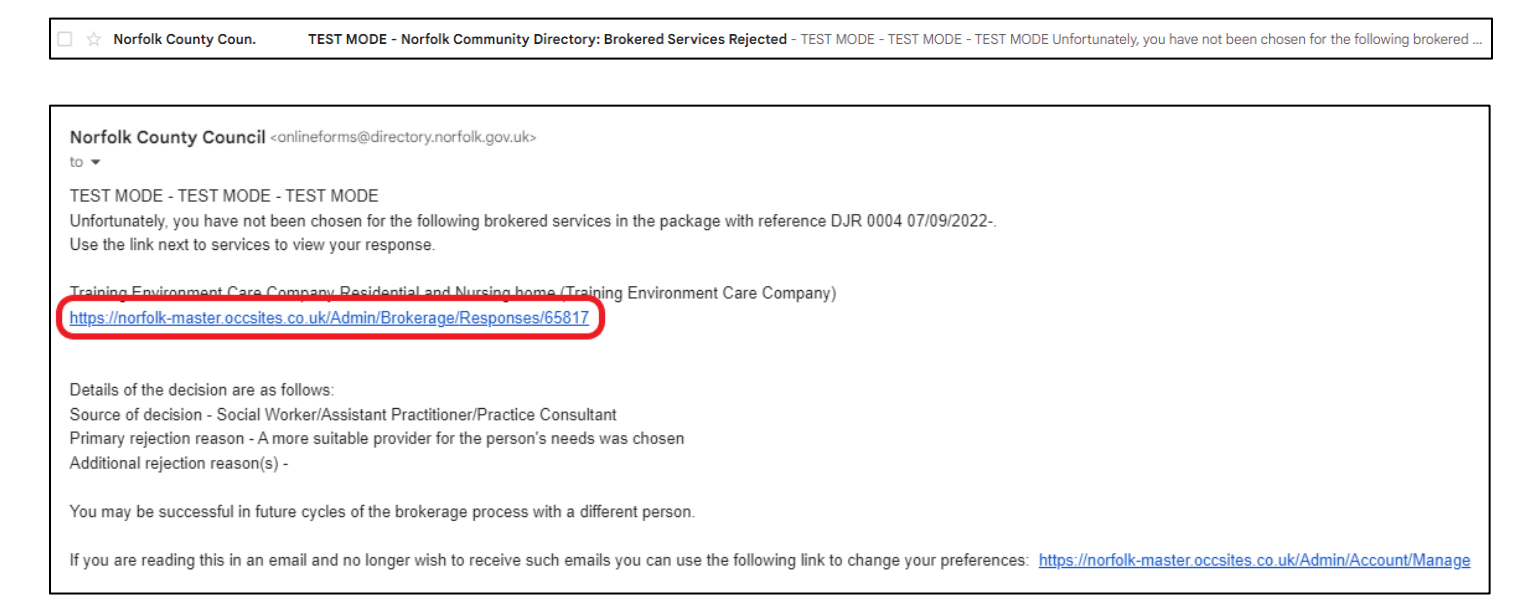

If you decline an offer, there is no further communication from the Brokerage sourcing team.

This is now the end of the eBrokerage process.

### Manage Availability

eBrokerage has an inbuilt availability "tracker" which is to be used to inform Brokerage of your bed availability. Navigate to the Services button in the left hand menu board and click "Manage Availability" in the options shown.

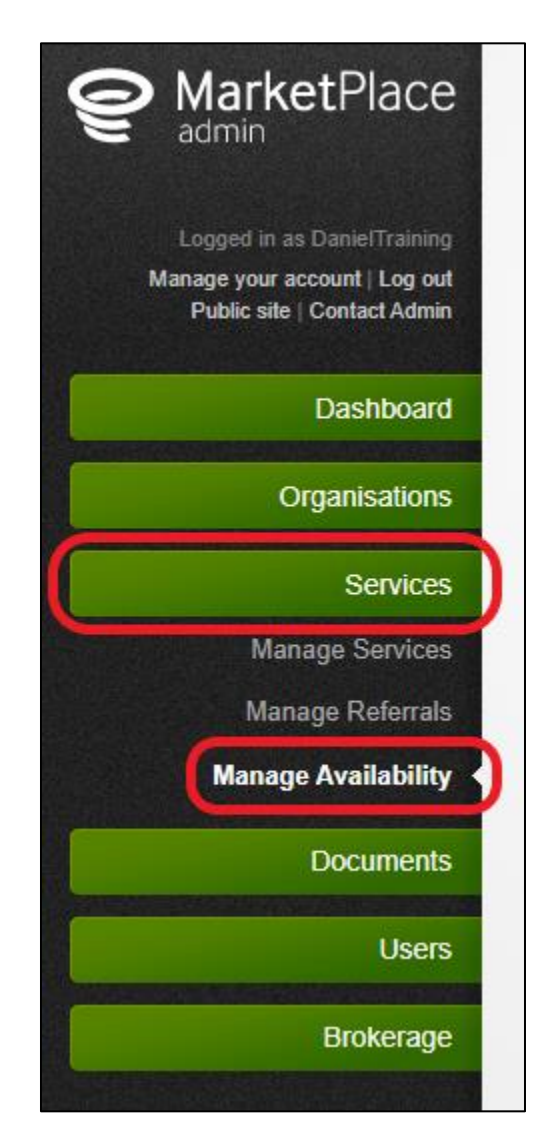

Fill in your capacity and the availability. The capacity is how many beds your organisation has in total and the availability is how many beds are available for a new placement.

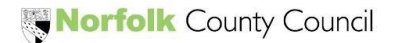

| 21 | eBroke                                                         | erage |
|----|----------------------------------------------------------------|-------|
|    | Training Environment Care Company Residential and Nursing home |       |
|    | Stated Capacity: 20.00 Stated Availability: 2.00               |       |
| l  |                                                                | l     |

Below this are listed all the types of care you provide. These are referred to as service levels on the system. Fill in the availability to the right of each service level. It is important to remember that one bed might be available across several or all of your service levels. In the example below it is stated that two beds are available and that those two beds are suitable for all the service levels listed.

| Training Environment Care Company Residential and Nursing home |                    |  |  |  |
|----------------------------------------------------------------|--------------------|--|--|--|
| Stated Capacity: 20.00 Stated Availability: 2.00               |                    |  |  |  |
| Service Level                                                  | Total Availability |  |  |  |
| Enhanced - Nursing Care - Block                                | 2.00               |  |  |  |
| Enhanced - Nursing Care - Spot                                 | 2.00               |  |  |  |
| Enhanced - Residential Care - Block                            | 2.00               |  |  |  |
| Enhanced - Residential Care - Spot                             | 2.00               |  |  |  |
| Standard - Residential Care - Block                            | 2.00               |  |  |  |
| Standard - Nursing Care - Spot                                 | 2.00               |  |  |  |
| Standard - Nursing Care - Block                                | 2.00               |  |  |  |
| Standard - Residential Care - Spot                             | 2.00               |  |  |  |

In the example below it is stated that the are two beds available, but they are only suitable for Residential services, not Nursing services.

| Training Environment Care Company Residential and Nursing home |                    |  |  |
|----------------------------------------------------------------|--------------------|--|--|
| Stated Capacity: 20.00 Stated Availability: 2.00               |                    |  |  |
| Service Level                                                  | Total Availability |  |  |
| Enhanced - Nursing Care - Block                                | 0                  |  |  |
| Enhanced - Nursing Care - Spot                                 | 0                  |  |  |
| Enhanced - Residential Care - Block                            | 2.00               |  |  |
| Enhanced - Residential Care - Spot                             | 2.00               |  |  |
| Standard - Residential Care - Block                            | 2.00               |  |  |
| Standard - Nursing Care - Spot                                 | 0                  |  |  |
| Standard - Nursing Care - Block                                | 0                  |  |  |
| Standard - Residential Care - Spot                             | 2.00               |  |  |

It is crucial to the sourcing process that this tracker be updated regularly. Any service level that has a zero against it will not be sourced to and any organisation that has a stated availability of zero will not be sourced to.

It is highly recommended that you update the tracker daily as it directly affects how Brokerage will source care and whether your organisation receive referrals or not.